## Algorithmique et Arduino Programmation d'une carte Arduino

On peut actuellement programmer une carte Arduino de multiples manières, mais celles identifiées pour cette formation sont :

- mBlock ;
- Ardublock ;
- ide Arduino.

Aucun de ces environnements de programmation n'est explicitement au programme. Ainsi, il n'est pas nécessaire de formaliser les connaissances et compétences liées à ces environnements de programmation.

Par contre, elles peuvent aider les élèves à acquérir la pensée algorithmique, pour peu que l'on fasse l'effort de prendre du recul sur la programmation, en faisant le lien avec les concepts algorithmiques fondamentaux.

En effet, les environnements de programmation sont appelés à évoluer, à devenir de plus en plus ergonomiques. Par contre, la pensée algorithmique, elle, restera.

Cependant, il est absolument indispensable par ailleurs de formaliser les notions techniques relatives

### Table des matières

| 1 | Par  | tie 1 – Arduino et Algorithmique                         | 3  |
|---|------|----------------------------------------------------------|----|
|   | 1.1  | Notion 1 : Évènement                                     | 3  |
|   | 1.2  | Notion 2 : Action                                        | 4  |
|   | 1.3  | Notion 3 : Structure conditionnelle SI ALORS SINON       | 5  |
|   | 1.4  | Répéter jusqu'à / tant que                               | 6  |
|   | 1.5  | Répéter indéfiniment                                     | 7  |
|   | 1.6  | Notion de SETUP et de Programme avec Ardublock.          | 7  |
|   | 1.7  | Notion 4 : Variable                                      | 8  |
|   | 1.8  | Notion 5 : Types de Variable                             | 10 |
|   | 1.9  | Pilotage en Bluetooth                                    | 11 |
| 2 | Noti | ions techniques                                          | 12 |
|   | 2.1  | Diagramme des blocs internes classique avec Arduino.     | 12 |
|   | 2.2  | Communication entre votre ordinateur et la carte Arduino | 12 |
|   | 2.3  | Contrariétés fréquentes avec Arduino                     | 13 |
|   | 2.4  | Entrées digitales de la carte Arduino                    | 13 |
|   | 2.5  | Entrées analogiques de la carte Arduino                  | 14 |
|   | 2.6  | Sorties Digitales de la carte Arduino.                   | 14 |
|   | 2.7  | Sorties Analogiques de la carte Arduino : le PWM         | 15 |
|   | 2.8  | Entrées/sorties « protocoles »                           | 16 |
|   |      |                                                          |    |

| 2.   | 8.1  | Détecteur de distance à ultra-son | 16 |
|------|------|-----------------------------------|----|
| 2.   | 8.2  | Pilotage d'un servomoteur.        | 16 |
| 2.9  | Inte | ensité délivrée dans les sorties  | 17 |
| 2.10 | Le   | BUS I2C                           | 17 |
| 2.11 | Le   | port UART                         | 17 |

# 1 Partie 1 – Arduino et Algorithmique

# 1.1 Notion 1 : Évènement

La notion d'événement est primordiale en algorithmique. Un événement est un changement d'état d'une variable extérieure au programme, qui déclenche le lancement de code informatique.

Dans l'exemple ci-dessous, sous mBlock un appui sur les flèches haut et bas allume ou éteint la lampe :

| quand la touche flèche haut 💙 est pressée   |                                       |
|---------------------------------------------|---------------------------------------|
| mettre l'état logique de la broche 9 à haut |                                       |
|                                             |                                       |
| quand la touche flèche bas 💙 est pressée    |                                       |
| mettre l'état logique de la broche 9 à basy |                                       |
|                                             |                                       |
|                                             |                                       |
| l 'algorithme associé est                   | Le diagramme d'activité associé est : |
|                                             |                                       |
| QUAND appui sur flèche haut                 |                                       |
| DEBUT                                       | Appui sur flèche haut                 |
| ALLUMER la lampe                            |                                       |
|                                             | ALLUMER la lampe                      |
| QUAND appui sur flèche bas                  |                                       |
| DEBUT                                       |                                       |
| ETEINDRE la lampe                           |                                       |

FIN

appui sur Bouton Poussoir ON et appui sur Bouton Poussoir OFF sont des évènements, de même pour appui sur flèche haut et appui sur flèche bas.

Remarque : dans Ardublock, il est plus difficile de programmer un évènement, ce qui est un inconvénient.

Appui sur flèche bas

**ETEINDRE** la lampe

## 1.2 Notion 2 : Action

Une action est une activité d'un programme. Elle est exprimée par un verbe à l'infinitif. Les exemples ci-dessous permettent de jouer une note avec un buzzer.

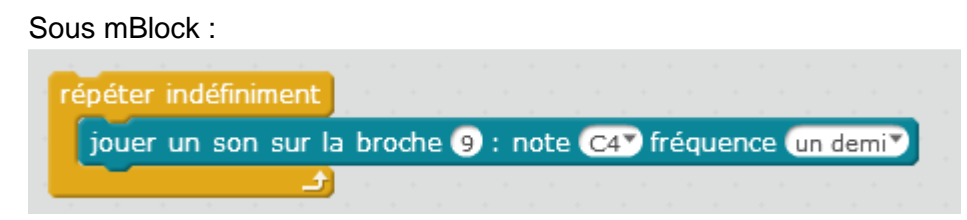

Sous Ardublock :

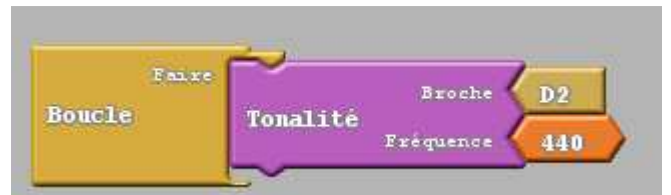

En C :

| void se | tup()    |
|---------|----------|
| {       |          |
| }       |          |
|         |          |
| void lo | op ()    |
| {       |          |
| tone (  | 2, 440); |
| }       |          |

On remarque que sous Ardublock, les actions ne sont pas forcément écrites avec un verbe à l'infinitif, ce qui peut prêter à confusion pour les élèves. Par contre en C, c'est bien le cas.

L'algorithme associé est :

Le diagramme d'activité associé est :

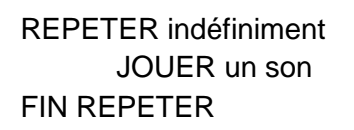

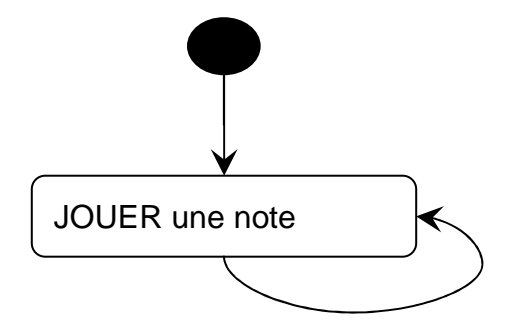

JOUER un son est une action.

Attention, les élèves confondent fréquemment l'infinitif et le participe passé pour les verbes du premier groupe, ce qui rend l'algorithme incompréhensible. Exemple : Jouer, <del>joué</del>, Connecter, <del>connecté</del> ; Avancer, <del>avancé</del>.

## 1.3 Notion 3 : Structure conditionnelle SI ALORS SINON

La structure SI ALORS SINON permet de prendre des décisions quant à l'action à réaliser. On teste une condition qui doit être soit vraie, soit fausse. (C'est une condition binaire)

Exemple avec une orientation de servomoteur après appui sur bouton poussoir branché sur D8 :

### Sous mBlock :

| si    | lire l'état | logique d | le la bi | roche 🔞  | = 1    | alors   |        |
|-------|-------------|-----------|----------|----------|--------|---------|--------|
| orie  | nter le se  | rvo-moteu | ur de la | broche   | 4 à ur | n angle | de 907 |
| atte  | ndre 1 s    | econdes   |          |          |        |         |        |
| sinon |             |           |          |          |        |         |        |
| orie  | nter le se  | rvo-moteu | ur de la | a broche | 4 à ur | n angle | de 135 |
| atte  | ndre 🕦 s    | econdes   |          |          |        |         |        |

#### Sous Ardublock :

| Faire  | Teste (Valeur de la broche Entree numerique # D8 = VRAI)    |
|--------|-------------------------------------------------------------|
|        | Alors execute<br>Servo: Par défaut<br>Broche<br>Angle<br>90 |
| Boucle | Si - Sinon Délai Secondes 1                                 |
|        | Sinon éxecute<br>Servo: Par défaut<br>Broche<br>Angle       |
|        | Délai Secondes 1                                            |
|        |                                                             |

L'algorithme associé est :

```
REPETER indéfiniment
SI Appui sur le bouton branché sur D8 ALORS
Orienter le servomoteur à 90°
SINON
Orienter le servomoteur à 135 °
FIN SI
FIN REPETER
```

**Programmation Arduino** 

Le diagramme d'activité associé est :

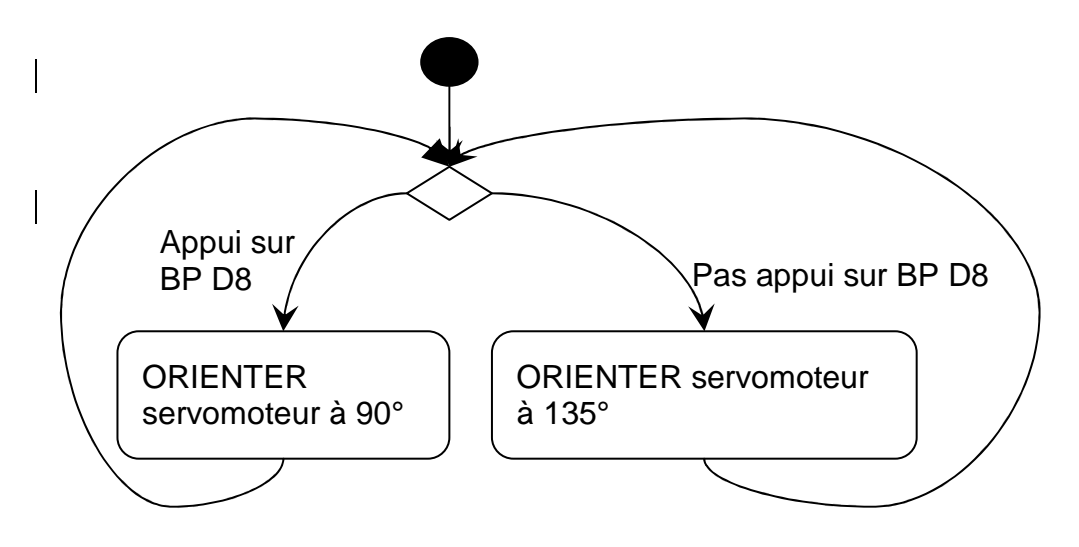

(Appui sur Bouton Poussoir D8 = VRAI) est une condition, soit vraie, soit fausse.

<u>Attention</u> : pour tester une condition, il est important de connaître le type de donnée que l'on manipule (voir plus bas)

## 1.4 Répéter jusqu'à / tant que.

Il peut être utile de répéter une action JUSQU'A ce qu'une condition soit vraie, ou TANT QUE une condition soit vraie.

Par exemple, pour ne faire démarrer un système que lorsqu'on appuie sur le bouton poussoir 2, on peut utiliser :

Avec mBlock, l'instruction Répéter jusqu'à :

| quand 🏲 pressé                                                  |
|-----------------------------------------------------------------|
| répéter jusqu'à (lire la valeur sur la broche Analogique 2) = 1 |
| mettre l'état logique de la broche 9 à bas                      |
| répéter indéfiniment                                            |
| mettre l'état logique de la broche 9 à haut                     |
|                                                                 |

### Avec Ardublock, l'instruction répéter tant que :

| Programme d'installation ( | setup)                   | Teste                                           | Broche D2                                                         |
|----------------------------|--------------------------|-------------------------------------------------|-------------------------------------------------------------------|
|                            | Tant que                 | NON                                             | Bouton poussoin                                                   |
| Programme                  | In                       | Driver                                          | Direction Avant<br>moteurs 12C Vitesse Gauche<br>Vitesse Droite 0 |
| Boucle principale          | (loop)<br>Driver moteurs | Direction<br>120 Vitesse Gauch<br>Vitesse Droit | Avant<br>255<br>255                                               |

Le diagramme d'activité :

L'algorithme correspondant est, pour mBlock :

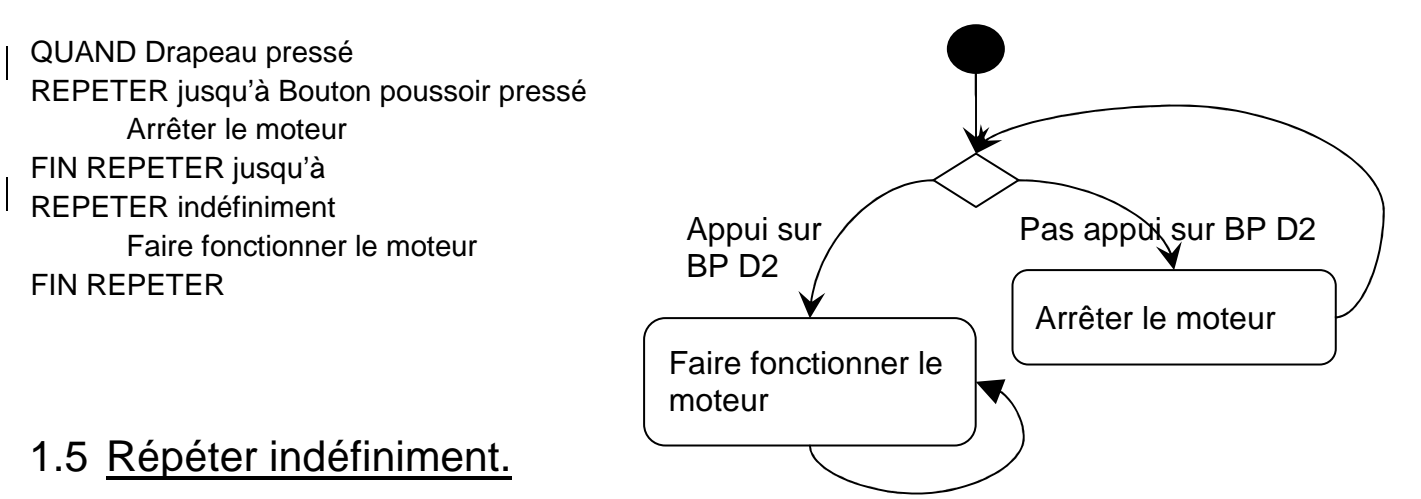

La boucle répéter indéfiniment est tellement courante qu'il n'est pas besoin de la détailler plus ici.

## 1.6 Notion de SETUP et de Programme avec Ardublock.

Dans Ardublock, on programme ce qui ne sera fait qu'une seule fois en début de programme dans la partie Setup :

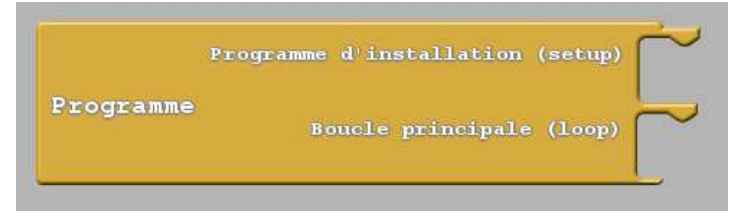

## 1.7 Notion 4 : Variable

Une variable est le nom d'un espace de mémoire réservée par un programme informatique.

Lorsque le programme évolue, il affecte une valeur dans cet espace, qui peut changer au cours du temps. On dit alors que la valeur est affectée à la variable.

**Attention 1** : En algorithmique, l'affectation s'écrit : Nom variable ← Valeur C'est normal ! :

- Si l'on écrivait *Nom variable = Ancienne valeur*, on ne saurait pas s'il s'agit d'un test ou d'une affectation.
- Et écrire Valeur → Nom variable serait écrire dans le sens inverse de l'habitude.

Exemple de test de niveau sonore :

#### mBlock :

| quand 🏲 pressé            |         |        |    |     |      |      |      |       |     |       |       |      |    |   |
|---------------------------|---------|--------|----|-----|------|------|------|-------|-----|-------|-------|------|----|---|
| mettre NiveauSonore 🔻 à 0 | 1.1.1.1 |        |    |     |      |      |      |       |     |       |       |      |    |   |
| répéter indéfiniment      |         |        |    |     |      |      |      |       |     |       |       |      |    |   |
| mettre NiveauSonore 🔻 à   | Lire la | valeur | du | сар | teur | nive | au s | onore | ▼ s | ur la | a bro | oche | A0 | • |
| si NiveauSonore <         | LOO al  | ors    |    |     |      |      |      |       |     |       |       |      |    |   |
| dire Niveau Sonore acce   | ptable  |        |    |     |      |      |      |       |     |       |       |      |    |   |
| sinon                     |         |        |    |     |      |      |      |       |     |       |       |      |    |   |
| dire il y a trop de bruit |         |        |    |     |      |      |      |       |     |       |       |      |    |   |
|                           |         |        |    |     |      |      |      |       |     |       |       |      |    |   |
|                           |         |        |    |     |      |      |      |       |     |       |       |      |    |   |

### Ardublock :

| Falre  | Nom de la variable<br>Valeur<br>Definir une variable entière<br>Nom de la variable<br>Valeur<br>Capteur de son                                                                                       |
|--------|----------------------------------------------------------------------------------------------------|
| Boucle | Teste     NiveauSonore     101       Alors exteute     Replice sur le port sèrie     messaget     Niveau sonore aceptable       Si - Sinon     Replice sur le port sèrie     mauvable lagae     VRAI |
|        | Sinon execute<br>Resince sur le port sèrie<br>nouvable hique VRAI                                                                                                    |

Le diagramme d'activité associé est :

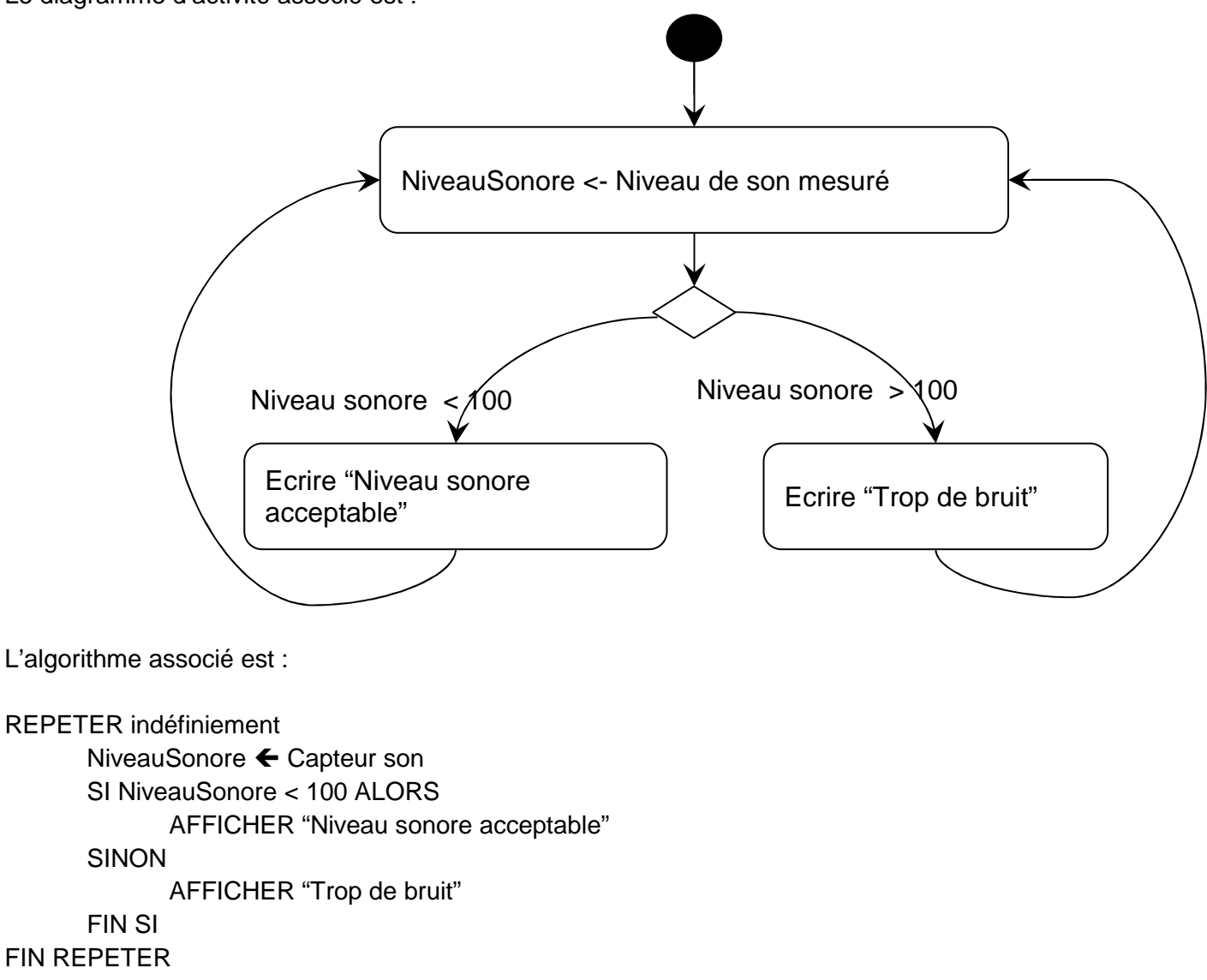

# 1.8 Notion 5 : Types de Variable

Au collège, on considérera que les variables peuvent principalement être de trois types :

- binaire : contiennent un état, vrai ou faux (0 ou 1)
- Entier : contiennent des nombres ;
- Chaine de caractère : contiennent du texte

Il est très important de connaître le type de la variable quand l'on veut faire un test.

- un binaire sera comparé à 0/1, ou VRAI/FAUX ;
- un entier, sera comparé à un nombre ;
- une chaîne de caractère sera comparée à du texte.

| •     | si (ValeurBoutonPoussoir) = 1) alors |
|-------|--------------------------------------|
|       |                                      |
|       | sinon                                |
|       |                                      |
| 1 . I |                                      |
|       |                                      |
|       |                                      |
|       | si NiveauSonore < 100 alors          |
|       |                                      |
|       | sinon                                |
|       |                                      |
|       |                                      |
|       |                                      |
|       |                                      |
|       | al Hessage A alors                   |
|       | sinon                                |
|       |                                      |
|       |                                      |

| Teste (       | ValeurBoutonPoussoir) — (VRAI) |
|---------------|--------------------------------|
| Si - Simon    |                                |
| Sinon execute |                                |
| Teste 🔇       | NiveauSonore < 100             |
| Si - Sinon    |                                |
| Sinon exécute |                                |
| Teste (       | Message ] = [a [])             |
| Si - Sinon    |                                |
| Sinon énécute |                                |

Programmation Arduino

Les variables ci-dessus sont de type, dans l'ordre : Binaire, Entier, Chaine de caractère.

Remarque :

- dans mBlock, le type de la variable n'apparaît pas explicitement.
- dans Ardublock, le type de la variable est indiqué par la forme des bords (Arrondi pour du binaire, triangulaire pour des entiers, angles droits pour des chaînes de caractère)

Attention :

- Dans Ardublock, le nom de la variable est toujours un peu plus foncé que la valeur de la variable. C'est un moyen de les reconnaitre.
- Dans Ardublock, il existe des types de variables que l'on utilisera rarement au niveau collège (long et décimal notamment)

### 1.9 Pilotage en Bluetooth.

Pour piloter une carte en Bluetooth, le principe est toujours le même : un programme, sur une tablette ou autre, envoie des codes. La carte Arduino reçoit ces codes et agit en conséquence.

Par exemple, sous AppInventor, pour envoyer les codes on utilise invariablement :

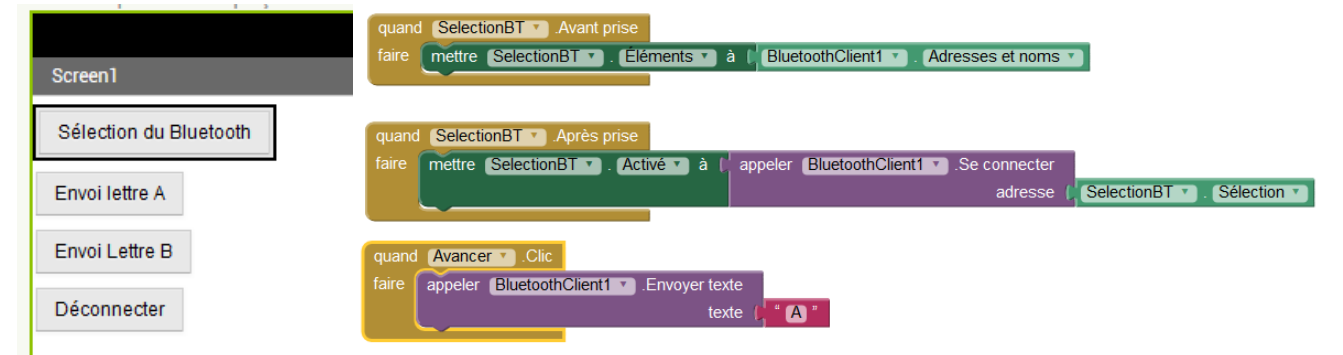

### Et sous Ardublock :

| Programme d'installation (setup) |                                               |
|----------------------------------|-----------------------------------------------|
| Boucle principale (loop)         | Ibn de la vuidble 🖉 Reception 🗍               |
|                                  | Valeur Broche RX D2                           |
|                                  | Définir une chaine de caractères Broche IX D3 |
| Programme                        |                                               |
|                                  | Teste Reception == A                          |
|                                  | Alors execute Direction Avant                 |
|                                  | Driver moteurs 12C, Vitesse Gauche            |
|                                  | Vitesse Droite                                |
|                                  |                                               |

# 2 Notions techniques

Dans la partie 1, nous avons traité des notions purement algorithmiques, qui pourraient être abordées avec d'autres environnements de programmation, tel que Scratch, AppInventor, Picaxe etc. Cependant, si l'on veut savoir programmer, il faut nécessairement avoir pris conscience des notions ci-dessous.

## 2.1 Diagramme des blocs internes classique avec Arduino.

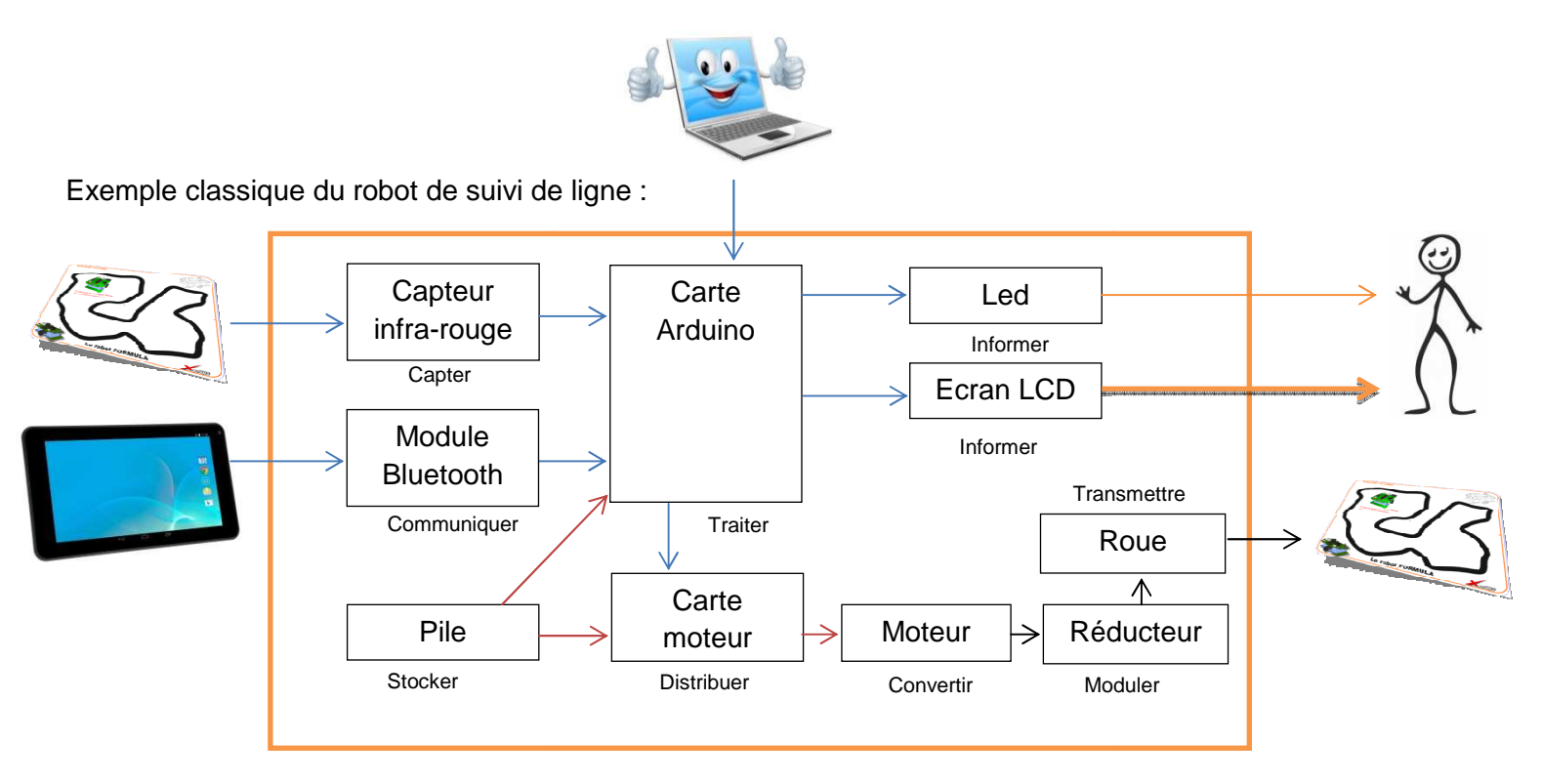

La carte Arduino présente des entrées et des sorties, visibles dans le diagramme des blocs internes du robot. Il est nécessaire de caractériser. Ce n'est pas si simple que cela et c'est un passage obligatoire !!!!

## 2.2 Communication entre votre ordinateur et la carte Arduino.

Pour communiquer avec votre carte Arduino, votre ordinateur émule un port COM. Avant de télécharger un programme sur votre Carte Arduino, il faudra sélectionner le port COM :

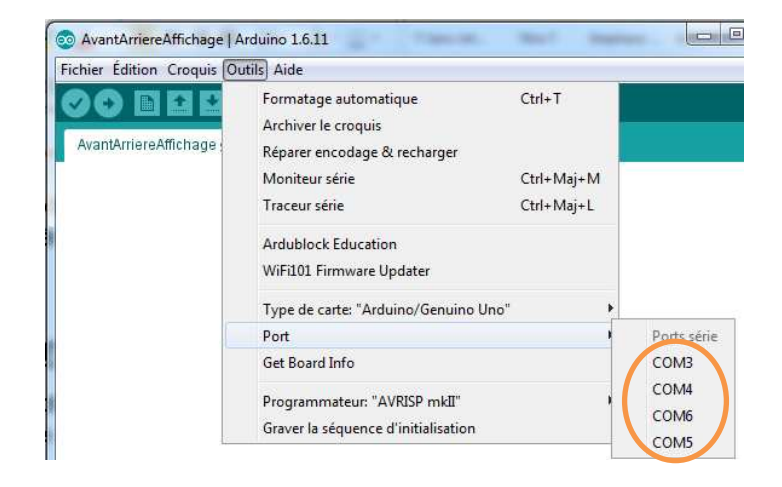

## 2.3 Contrariétés fréquentes avec Arduino.

Lorsque les sorties demandent trop d'intensité, Arduino « plante ». Il faut donc la débrancher et la rebrancher. Lorsque vous branchez et débranchez « à chaud » un composant, Arduino peut planter. Il faut donc la réinitialiser. D'une manière générale, il vaut mieux débrancher Arduino avant de lui rajouter des composants.

## 2.4 Entrées digitales de la carte Arduino.

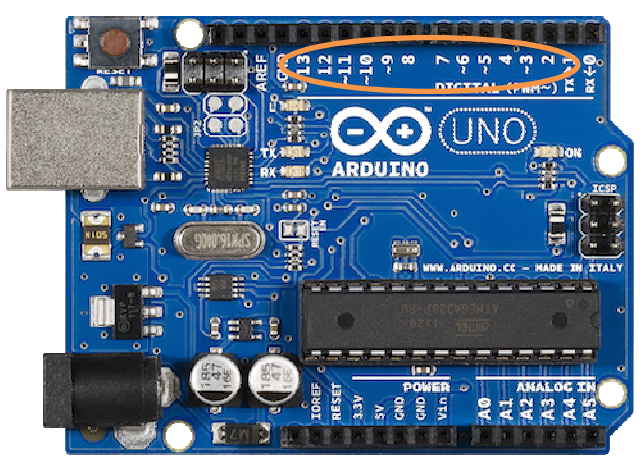

Les entrées numériques de la carte Arduino sont numérotées de 0 à 13. 0 et 1 ne sont pas utilisables, car elles sont reliées au port série (communication avec l'extérieur)

On accède à la valeur de l'entrée digitale par l'instruction :

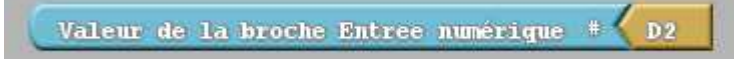

La valeur renvoyée sera un 0 ou un 1.

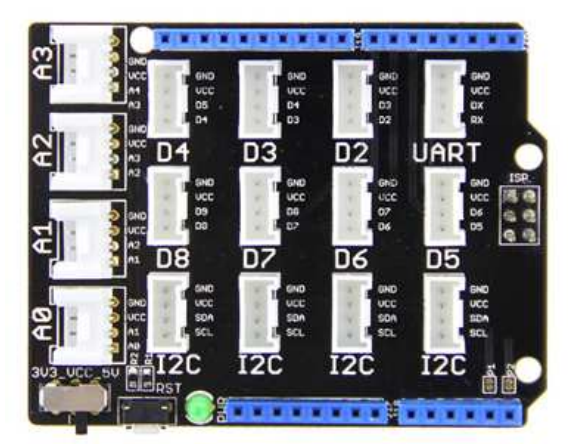

Si l'on branche une carte Grove dessus, on a accès aux entrées (pas toutes). Chaque connectique Grove propose l'alimentation pour son module.

Mais attention !!! Grove a apposé un grand repère D2 en bas de chaque connectique, qui peut prêter à confusion.

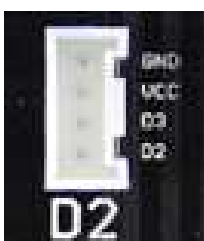

Le repère « D2 en dessous de la connectique » donne accès aux « entrées de la carte Arduino D2 et D3 ». Programmation Arduino Page 13/17

- Très souvent, les modules que l'on branche sur la carte Arduino n'ont qu'un seul PIN connecté (le fil jaune) le « repère D2 en dessous de la connectique » correspond donc au « repère D2 de la carte Arduino ».
- Mais parfois, les deux fils de Grove sont branchés (le jaune et le blanc) comme par exemple pour le capteur à ultrasons. A ce moment-là, le « repère D2 en dessous de la connectique » correspondra aux entrées D2 et D3 d'Arduino.

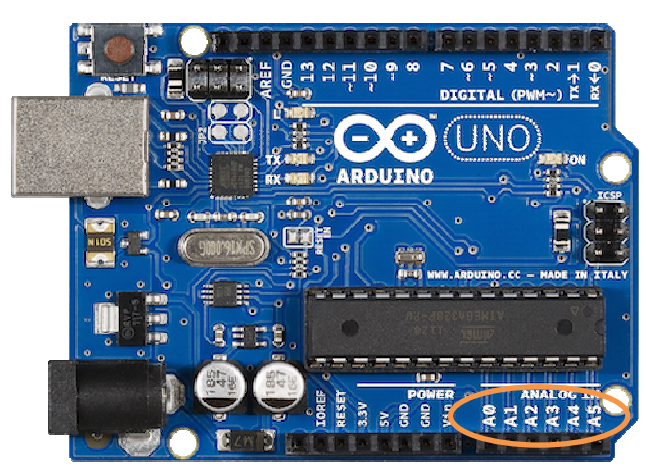

## 2.5 Entrées analogiques de la carte Arduino.

La carte Arduino comporte 6 entrées analogiques, qui convertissent une tension de 0 à 5V en un code allant de 0 à 1023 : Codage analogique (INT)

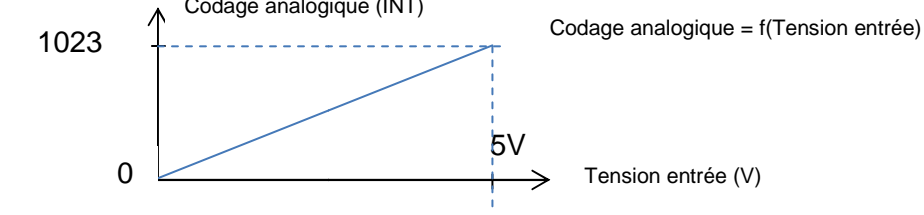

Exemples :

- Capteur de luminosité ;
- Potentiomètre.

On accède à la valeur de l'entrée analogique par l'instruction :

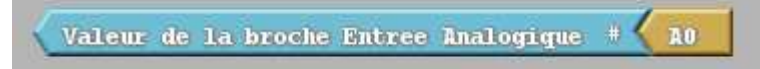

La valeur renvoyée sera comprise entre 0 et 1024.

# 2.6 Sorties Digitales de la carte Arduino.

Les entrées digitales de la carte Arduino peuvent également servir de sorties digitales. Il y a juste à les déclarer ainsi lors de la programmation.

Si Arduino rencontre cette instruction, il saura que D2 est une sortie :

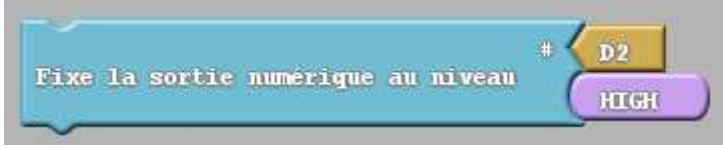

## 2.7 Sorties Analogiques de la carte Arduino : le PWM

Quand on regarde une carte Arduino, celle-ci ne dispose pas de sortie Analogique. Pourtant, l'instruction

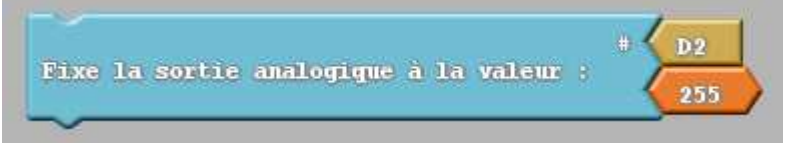

Existe bel et bien.

Cette instruction convertit une valeur allant de 0 à 255 en une tension de 0 à 5V.

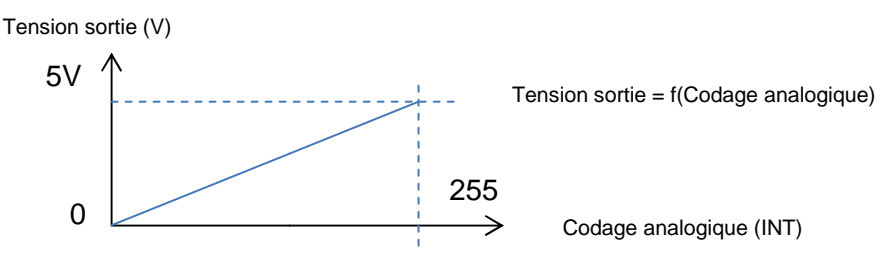

Pour cela, Arduino utilise la technique dite du PWM (Pulse Width Modulation) : la valeur de sortie bascule de 0 à 5V, et la valeur moyenne donne la tension de sortie apparente :

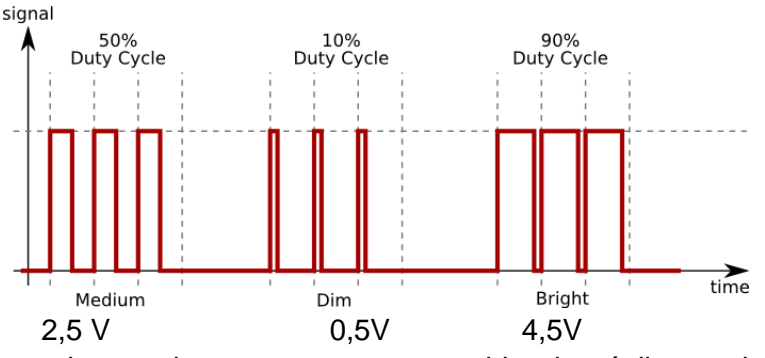

Cependant, attention, toutes les sorties ne sont pas capable de réaliser cela. Seulement les sorties « rapides ». Elles sont précédées du signe « ~ » :

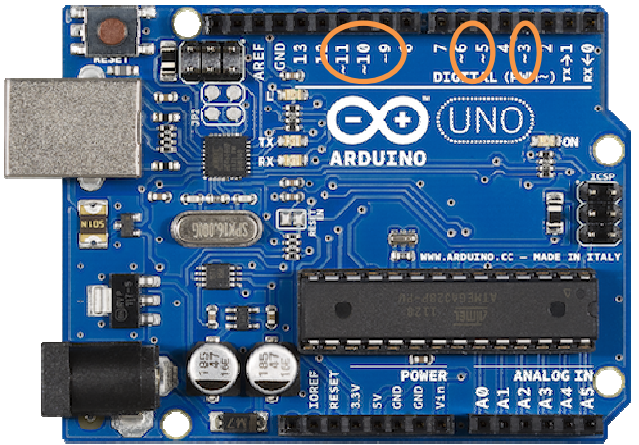

Seules les sorties 3, 5, 6, 9, 10 et 11 peuvent donc servir de sorties analogiques.

## 2.8 Entrées/sorties « protocoles »

### 2.8.1 Détecteur de distance à ultra-son.

Le détecteur de distance à ultra son est une entrée qui peut sembler de type analogique. Or, il n'en est rien : la carte Arduino et le détecteur à ultra-son échangent des données au moyen d'un protocole de données numériques.

C'est une bibliothèque Arduino qui interprète ce protocole, et renvoie la distance mesurée.

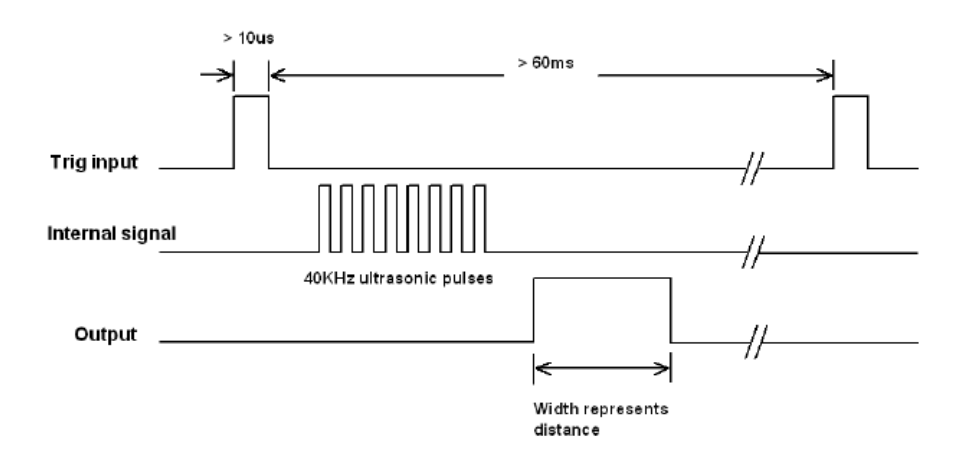

Lorsque vous déclarez l'utilisation du capteur à ultra-son, vérifiez si vous possédez un capteur Grove (Une seule broche suffit) ou un capteur bon marché (Deux broches à piloter)

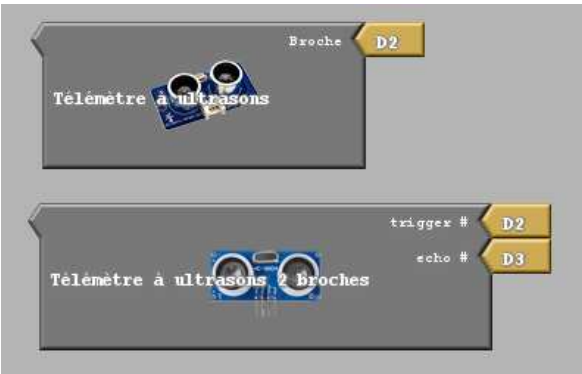

### 2.8.2 Pilotage d'un servomoteur.

Un servomoteur est lui aussi piloté au moyen d'un protocole :

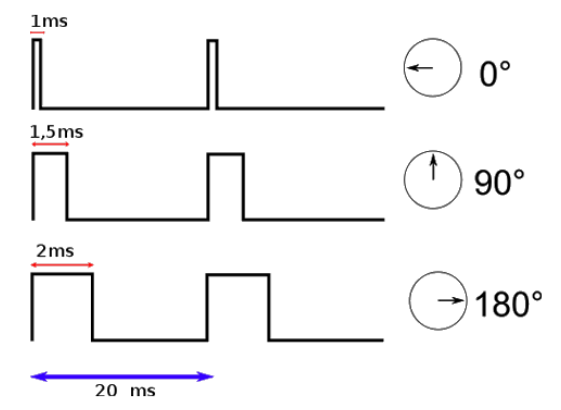

Au vu de la rapidité nécessaire 1 à 2 ms de basculement, il vaut mieux brancher les servomoteurs « bas de gamme » (ceux que nous achetons le plus souvent...) sur les broches PWM, c'est-à-dire D3, D5, D6 (D10, D11).

La littérature indique que, en principe, on peut brancher un servomoteur n'importe où ; mais en pratique, le brancher sur les broches mentionnées ci-dessus résout souvent les problèmes.

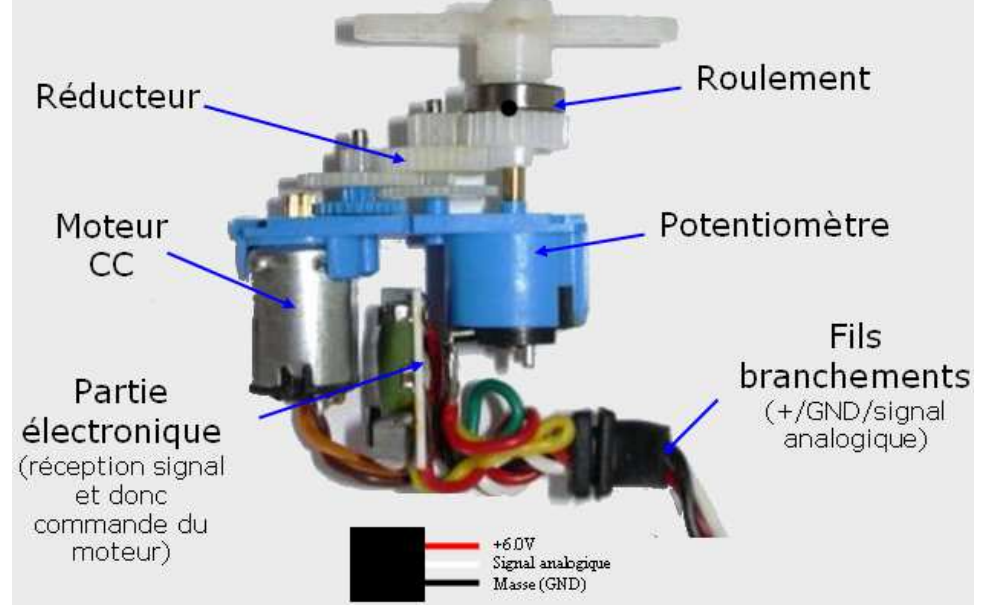

Structure interne d'un servomoteur. Pour un servomoteur à rotation continu, l'axe entre le potentiomètre et la sortie moteur est coupée.

## 2.9 Intensité délivrée dans les sorties

L'Arduino ne peut délivrer que des intensités de 40mA, donc insuffisante pour piloter un moteur. D'où la nécessité d'installer une carte moteur pour piloter un moteur à courant continu.

## 2.10 Le BUS I2C

Le bus I2C est une sorte de réseau présent sur la carte Arduino. Il est utilisé pour piloter des équipements tels que les cartes moteur ou l'écran LCD.

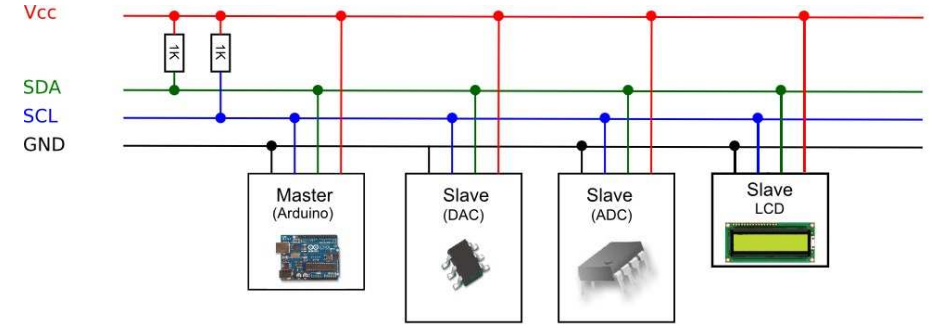

Chaque équipement possède son adresse sur le bus I2C. Le protocole est capable de faire dialoguer Arduino avec n'importe lequel de ces équipements.

# 2.11 Le port UART.

Le port UART est un port de communication série, qui permet de faire communiquer deux processeurs entre eux. Il sera rarement utilisé au collège.